# Transferring/Withdrawing a Student

### To Withdraw a Student:

- 1. Before withdrawing a student, you must first delete any attendance events showing for dates on or after the withdrawal date (Ex. If a student is expelled or put on homebound, and you have entered the attendance codes through to the end of the year). If you must backdate a withdrawal (withdraw prior to the current date), you must also delete any attendance events showing for dates on or after the withdrawal date (Ex. a student's records are requested as of 9/05/2008, but you have absences entered from that date to present while you have been verifying the student's whereabouts. Because these absences will be inaccessible once the student is withdrawn and yet still be visible under "show dropped classes", these attendance events must be deleted before the student's schedule is dropped or the student is transferred out).
  - Search on the **Start Page** to find the student.
  - In the Academics section of the Student menu, click Attendance.
  - On the Attendance screen, click Change Multiple Days.

|   |     |     |      |   |   |     |      |     |     |    |     |     |     |   |    |     |     | С          | ha | nge | М   | ulti | iple | e D | ays      |     |      |     |   |    |      |     |     |   |    |     |           |     |   |   |     |      |     |   |
|---|-----|-----|------|---|---|-----|------|-----|-----|----|-----|-----|-----|---|----|-----|-----|------------|----|-----|-----|------|------|-----|----------|-----|------|-----|---|----|------|-----|-----|---|----|-----|-----------|-----|---|---|-----|------|-----|---|
|   | 7/2 | 28- | 8/1  |   |   | 8   | /4-8 | /8  |     | 1  | 8/1 | 1-8 | /15 |   | 1  | 8/1 | 8-8 | /22        |    | 1   | 3/2 | 5-8  | /29  | )   |          | 9/' | 1-9/ | 5   |   |    | 9/8  | -9/ | 12  |   | ç  | )/1 | 5-9       | /19 |   | 1 | 9/2 | 2-9  | /26 | ) |
| М | Т   | W   | H    | F | М | Т   | W    | H   | I F | М  | т   | W   | Н   | F | М  | Т   | W   | н          | F  | М   | Т   | W    | Н    | F   | М        | Т   | W    | Η   | F | М  | т    | W   | Η   | F | Μ  | Т   | W         | Н   | F | М | Т   | W    | н   | F |
| - | -   | -   | -    | - | - | -   | -    | -   | -   |    |     |     |     |   |    |     |     |            |    |     |     |      |      |     | -        |     |      |     |   |    |      |     |     |   |    |     |           |     |   |   |     |      |     |   |
|   | 9/2 | 9-1 | 10/3 | 1 | 1 | 0/  | 6-1  | 0/1 | 10  | 10 | 0/1 | 3-1 | 0/1 | 7 | 1  | 0/2 | 0-1 | 0/2        | 4  | 1(  | )/2 | 7-1  | 0/3  | 1   | 1        | 1/  | 3-1  | 1/7 | _ | 11 | 1/1  | 0-1 | 1/1 | 4 | 11 | /1  | 7-1       | 1/2 | 1 | 1 | 1/2 | 4-1  | 1/2 | 8 |
| М | т   | W   | / H  | F | Μ | Т   | w    | H   | I F | М  | Т   | W   | н   | F | М  | Т   | W   | н          | F  | М   | Т   | W    | Н    | F   | М        | Т   | W    | Η   | F | М  | Т    | W   | Η   | F | Μ  | т   | W         | Н   | F | Μ | Т   | W    | Н   | F |
|   |     |     |      |   |   | Γ   |      | Γ   |     | -  | -   |     |     |   |    |     |     |            |    |     |     |      |      |     |          |     |      |     |   | -  | -    |     |     |   |    |     |           |     |   |   |     | -    | -   | - |
|   | 12/ | 1-1 | 12/5 | ; | 1 | 2   | 8-1: | 2/1 | 12  | 1: | 2/1 | 5-1 | 2/1 | 9 | 1: | 2/2 | 2-1 | 2/2        | 6  | 1   | 12/ | 29-  | 1/2  | 2   | <u> </u> | 1/  | 5-1/ | 9   | _ | 1  | 1/1: | 2-1 | /16 |   | 1  | /1  | 9-1       | /23 |   |   | 1/2 | 6-1/ | /30 |   |
| М | т   | W   | / H  | F | М | Т   | w    | ŀ   | I F | М  | т   | W   | н   | F | М  | Т   | W   | н          | F  | М   | Т   | W    | Н    | F   | М        | Т   | W    | Η   | F | М  | т    | W   | Η   | F | М  | т   | W         | н   | F | Μ | Т   | W    | н   | F |
|   |     |     |      |   |   | Γ   |      | Γ   |     |    |     |     |     |   | -  | -   | -   | -          | -  | -   | -   | -    | -    | -   |          |     |      |     |   |    |      |     |     |   | -  |     | $\square$ |     |   |   |     |      |     | П |
|   | 2/  | 2-2 | 2/6  |   |   | 2   | 9-2  | 13  | 3   | 1  | 2/1 | 6-2 | /20 | _ | 1  | 2/2 | 3-2 | 27         |    |     | 3/  | 2-3  | /6   | _   |          | 3/9 | -3/  | 13  | _ | 3  | 3/1  | 6-3 | /20 |   | 3  | /2  | 3-3       | /27 |   |   | 3/3 | 0-4  | /3  |   |
| М | т   | W   | / H  | F | М | T   | w    | ŀ   | I F | М  | т   | W   | н   | F | М  | Т   | W   | н          | F  | М   | т   | W    | н    | F   | М        | Т   | W    | Η   | F | М  | Т    | W   | Η   | F | М  | т   | W         | н   | F | Μ | Т   | W    | н   | F |
|   |     |     | Γ    |   |   | Γ   |      | Γ   |     | -  | -   |     |     |   |    |     |     |            |    |     |     |      |      |     |          |     |      |     |   | -  | -    | -   | -   | - |    |     |           |     |   |   |     |      |     | Π |
|   | 4/6 | 5-4 | /10  |   | - | 4/1 | 13-4 | /1  | 7   | -  | 4/2 | 0-4 | /24 | - |    | 4/2 | 7-5 | <b>i/1</b> | _  |     | 5/  | 4-5  | /8   | _   | 5        | /1  | 1-5/ | 15  | _ | 1  | 5/1  | 8-5 | /22 |   | 5  | 5/2 | 5-5       | /29 |   |   | 6/  | 1-6  | /5  |   |
| М | т   | W   | H    | F | М | Т   | W    | H   | ł F | М  | т   | W   | н   | F | М  | Т   | W   | н          | F  | М   | Т   | W    | н    | F   | М        | Т   | W    | H   | F | М  | т    | W   | Η   | F | М  | Т   | W         | Η   | F | М | Т   | W    | н   | F |
|   |     |     |      | - |   |     |      |     |     |    |     |     |     |   |    |     |     |            |    |     |     |      |      |     |          |     |      |     |   |    |      |     |     |   | -  |     |           | -   | - | - | -   | -    | -   | - |

Meeting | Daily

• Change the absence codes to **Present** for the appropriate dates.

| From this Date                                                                    | 8/11/2008   Enter the date of withdrawal.                                                                                                    |
|-----------------------------------------------------------------------------------|----------------------------------------------------------------------------------------------------|
| To this Date                                                                      | 8/13/2008   Enter date of last attendance ent                                                                                                    |
| Code(s) to scan for                                                               | <ul> <li>All</li> <li>These codes</li> <li>Present</li> <li>AT - Absent by teacher</li> <li>EPA - Excused Partial Absence</li> <li>UPA - Unexcused Partial Absence</li> <li>E0 - Excused absence</li> <li>E1 - Illness</li> <li>E2 - Death/illness family</li> <li>Present</li> <li>E4 - Religious holiday</li> <li>E5 - Legal court summons</li> </ul> |
| Attendance Code to Set                                                            | (Present)                                                                                                    |
| If Other Than a Default Present (default presents will be overwritten regardless) | Overwrite     Select Overwrite.                                                                                                    |

- Click Submit.
- Select Attendance from the Academics section of the Student menu.
- On the Attendance screen, click Change Meeting Attendance.

|            |   | _   |      |     |   |   |            |     | _   |   |   | _          |     | _   |   |   |    |      |     |     |   |     |       |      |     |
|------------|---|-----|------|-----|---|---|------------|-----|-----|---|---|------------|-----|-----|---|---|----|------|-----|-----|---|-----|-------|------|-----|
| Expression |   | 8/  | 7-8/ | 11  |   | - | <b>S/1</b> | 4-8 | /18 |   | 1 | <b>V</b> 2 | 1-8 | /25 |   |   | 8  | /28  | -9/ | 1   |   |     | 9/4-9 | M8   |     |
| Loprovion  | Μ | т   | w    | H   | F | Μ | т          | w   | H   | F | Μ | т          | w   | H   | F | Μ | т  | w    | H   | F   | м | т   | W     | н    | F   |
| HR(M-F)    |   |     |      |     |   |   |            |     |     |   |   |            |     |     |   |   |    |      |     | U99 | - | U99 | U99   | U99  | U99 |
| Evenesion  | 1 | 9/1 | 1-9  | /15 |   | 1 | 9/1        | 8-9 | /22 |   | - | 9/2        | 5-9 | /29 |   |   | 10 | 0/2- | 10  | /6  |   | 1   | 0/9-1 | 0/13 |     |
| Expression | M | T   | w    | н   | E | м | T          | w   | н   | F | M | T          | w   | н   | F | M | T  | w    | н   | E   | M | T   | w     | н    | E   |

Transfer/Withdraw a Student 8/13/2008

• Change the absence codes to **Present** for the appropriate dates.

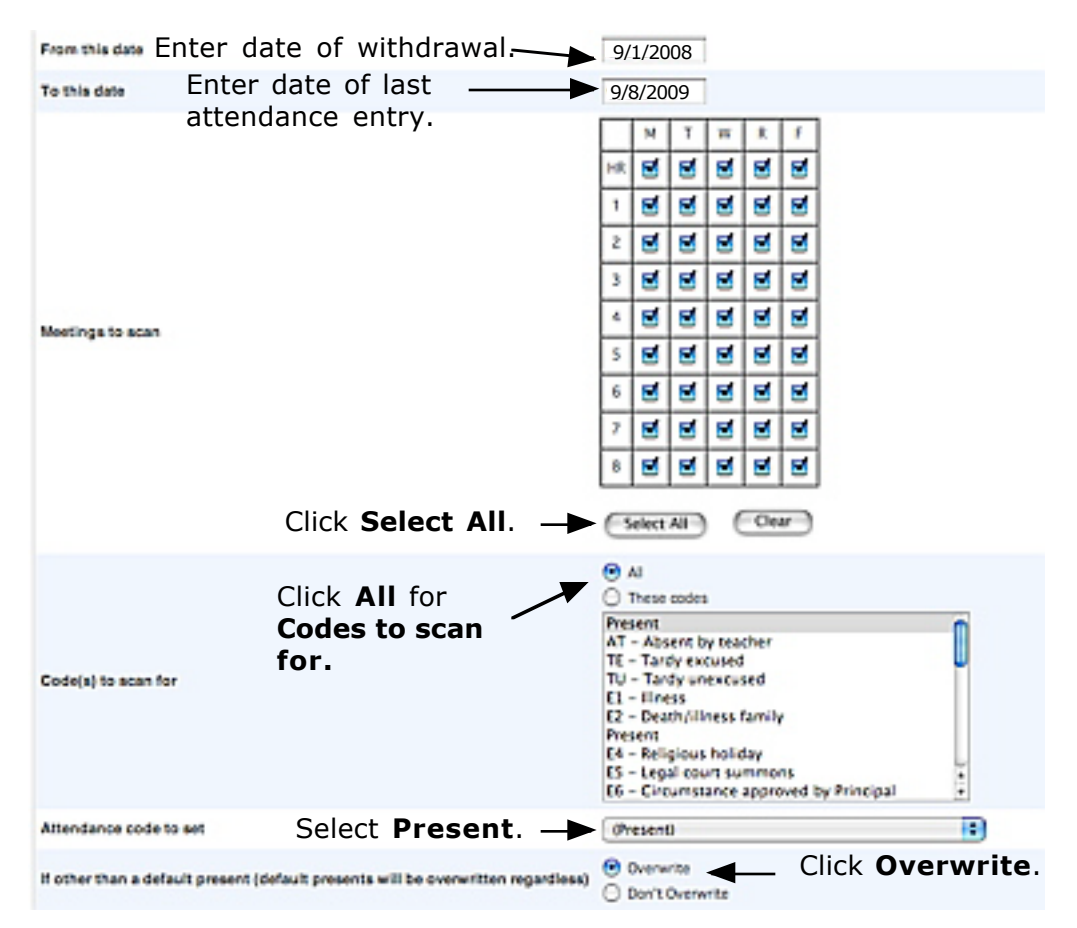

• Click **Submit** to save the changes.

### 2. Drop the student's schedule.

• Change the **Term** to the current school year, if necessary.

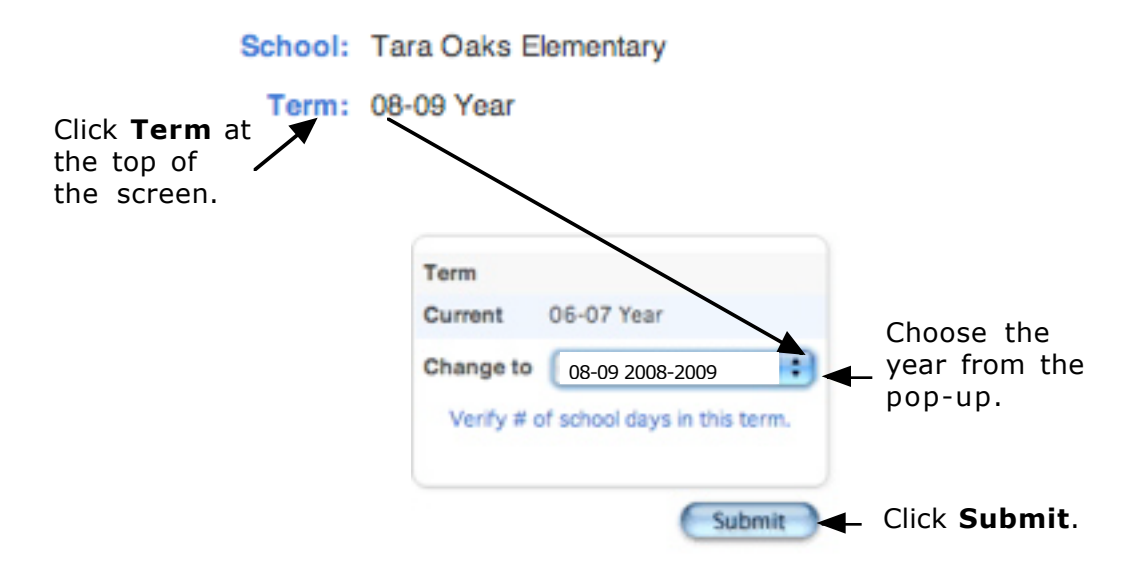

- In the Scheduling section of the Student menu, click Modify Schedule.
- Drop all classes.

|          |             |          |             | En                 | rolments (Requests    |                 |            |          |      |
|----------|-------------|----------|-------------|--------------------|-----------------------|-----------------|------------|----------|------|
|          | ×           | tw Entre | e Year Sche | dule               |                       | Edit Auto Scheo | Ue Paramet | ters     |      |
| Hective  | Enrolmer    | 1 Date   | 9/9/200     | 8                  |                       |                 |            |          |      |
| earch A  | vallable Cl | 25565    |             |                    | ٥                     | uick Enroll     |            |          |      |
| Course h | iumber      |          | Peri        | od HR 🕄 🗖          | nd c                  | ourse.Section   |            | Enro     | Ð    |
| instine  | nts         |          |             |                    |                       |                 |            |          |      |
| Lock     | Exp         | Trm      | Cra-Sec     | Course Name        | Teacher               | Room            | Enroll     | Leave    | Drop |
| eľ.      | HR(M-F)     | 06-07    | RAC01-5     | 1 st Homerpom      | Norwood, Margie M     | Norwood, M      | 8/1/2006   | 6/2/2007 |      |
| -        | 1(H-F)      | 06-07    | ARD15-5     | 1st Reading        | Nonwood, Margie M     | Norwood, M      | 8/1/2006   | 6/2/2007 |      |
| d'       | 2(H-F)      | 06-07    | AEN15-5     | 1st English        | Norwood, Margie M     | Norwood, M      | 8/1/2006   | 6/2/2007 |      |
| <b>.</b> | 3(M-R)      | 06-07    | ASP15-5     | 1st Speling        | Nonwood, Margie M     | Norwood, M      | 8/1/2006   | 6/2/2007 |      |
| <b>.</b> | 3(F)        | 06-07    | EWR15-5     | 1st Penmanship     | Norwood, Margie M     | Norwood, M      | 8/1/2006   | 6/2/2007 | Θ    |
| <b>.</b> | 4(87)       | 06-07    | AMA15-5     | 1st Math           | Norwood, Margie M     | Norwood, M      | 8/1/2005   | 6/2/2007 | 8    |
| <b>.</b> | 5(M)        | 06-07    | MPE15-5     | 1st Physical Ed    | Burford, Deena Jane   | Burford, D      | 8/1/2006   | 6/2/2007 | Θ    |
| <b>.</b> | \$(T)       | 06-07    | MAR15-5     | 1st Art            | Robinson, Stephanie L | ynn Robinson    | 8/1/2006   | 6/2/2007 | Θ    |
| -        | 5(W)        | 06-07    | MMU15-5     | 1st Music          | Greenberg, Amy K      | Greenberg,      | 8/1/2006   | 6/2/2007 | Θ    |
| <b>.</b> | 6(4-7)      | 06-07    | ESS15-5     | 1st Social Studies | Norwood, Margie M     | Norwood, M      | 8/1/2006   | 6/2/2007 |      |
| d'       | 7(44)       | 06-07    | ESC15-5     | 1st Science/Health | Norwood, Margie M     | Norwood, M      | 8/1/2006   | 6/2/2007 | 8    |
|          |             |          |             |                    |                       |                 |            | -        | All  |
| All      |             |          |             |                    |                       | Click All       |            |          | Drop |

• Make sure the exit date is the date of withdrawal, the day *after* the student's last day on roll. **NOTE:** Be careful! This date will default to the current date.

| Pier -                             | Term                                                                              | Crs-Sec                                                                          | Course                                                                                                    |                                       |
|------------------------------------|-----------------------------------------------------------------------------------|----------------------------------------------------------------------------------|----------------------------------------------------------------------------------------------------|---------------------------------------|
| HR                                 | 05-07                                                                             | RAC01-5                                                                          | 1st Homeroom                                                                                                    |                                       |
| 1                                  | 05-07                                                                             | ARD15-5                                                                          | 1st Reading                                                                                                    |                                       |
| z                                  | 05-07                                                                             | ADV15-5                                                                          | 1st English                                                                                                    |                                       |
| 3                                  | 05-07                                                                             | ASP15-5                                                                          | 1st Speling                                                                                                    |                                       |
| 3                                  | 05-07                                                                             | EWR15-5                                                                          | 1st Penmanship                                                                                                    |                                       |
| 4                                  | 05-07                                                                             | AMA15-5                                                                          | Tot Math                                                                                                    |                                       |
| 5                                  | 05-07                                                                             | MPE15-5                                                                          | 1st Physical Ed                                                                                                    |                                       |
| 5                                  | 05-07                                                                             | MAR15-5                                                                          | Tot Art                                                                                                    |                                       |
| 5                                  | 05-07                                                                             | MMJ15-5                                                                          | 1st Music                                                                                                    |                                       |
| 6                                  | 05-07                                                                             | ESS15-5                                                                          | 1st Social Studies                                                                                                    |                                       |
| 7                                  | 05-07                                                                             | ESC15-5                                                                          | 1st Science/Health                                                                                                    |                                       |
|                                    |                                                                                   | Exit Dat                                                                         | 9/9/2008                                                                                                    | <ul> <li>Enter the date of</li> </ul> |
| Note a<br>The e<br>If the<br>apple | about exit da<br>et date is alv<br>student's las<br>s even if 5/2<br>sion on 5/23 | tes:<br>rays the day AFTER t<br>t day in class was 5/2<br>(2 was the last day of | te last day the student was in class.<br>12, then the exit data is 5/23. This<br>1 the term, and even if school is not | withdrawal.                           |

• You will be returned to the Modify Schedule screen to confirm that the classes have been dropped.

### 3. Edit the Student's Classification End Dates.

- In the Information section of the Student menu, click State/Province-TN.
- Scroll down the page and click **HERE** under **Student Classification**.
- For each classification, click on the abbreviation under Type.

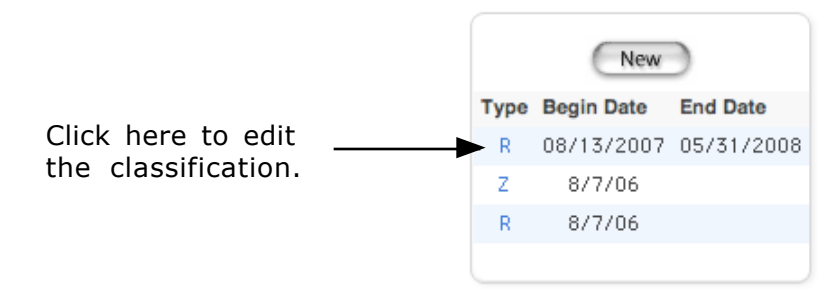

• Edit the **Classification End Date** to the withdrawal date.

| Option                      | Value       |              |                                   |
|-----------------------------|-------------|--------------|-----------------------------------|
| Classification Type *       | (R) Regular |              |                                   |
| Classification Begin Date * | 08/13/2007  | (MM/DD/CCYY) | Change this date to the student's |
| Classification End Date     | 05/31/2008  | (MM/DD/CCYV  | withdrawal date.                  |
|                             | Delete      | Submit       | Click Submit.                     |

• Repeat this process for **ALL** classifications.

### 4. Edit the Student's Transportation End Dates.

- In the Information section of the Student menu, click on Transportation.
- Click the To and From links for the current year to edit the End Dates.

Click to edit each Transportation record.

New

From To School Bus Number Route Number Description Start Date End Date Departure
From 2130 2130 PM-From 8/7/2006 6/2/2007

To 2130 2130 AM-To 8/7/2006 6/2/2007

Transfer/Withdraw a Student

- Edit the date to reflect the student's withdrawal date.
  - Change the date and click **Submit** at the bottom of the screen.

| Student          | Dalworth, Darius       |  |
|------------------|------------------------|--|
| Start Date *     | 8/11/2008 (MM/DD/YYYY) |  |
| End Date *       | 6/2/2009 (MM/DD/YYYY)  |  |
| From/To School * | From School            |  |

- Repeat for each transportation entry.
- 5. If the student is enrolled in any Special Programs, edit the Special Programs Exit Dates.
  - In the Enrollment section of the Student menu, click on Special Programs.
  - If a **Special Program** is listed, click on the date next to the name of the program.

| Program Name   | Entry Date | Exit Date | Grade Level | Exit Code |
|----------------|------------|-----------|-------------|-----------|
| Open Enrolment | 7/7/2005   | 7/6/2006  | 9           |           |

Click here to edit date.

• In the **Exit Date** field, change this date to the student's withdrawal date.

| Comment    |          |                   |
|------------|----------|-------------------|
| Entry Date | 7/7/2008 |                   |
| Exit Date  | 7/6/2009 | Change date here. |

- Click **Submit** at the bottom of the screen.
- Repeat for additional Special Programs.

### 6. Transfer the Student Out of the School.

- In the Enrollment section of the Student menu, click Functions.
- On the Functions menu, click Transfer Out of School.

• Fill out the Transfer Student Out information.

| Who will be transferred<br>out                                                         | Enos, David Paul            |                                                         |                                                   |
|----------------------------------------------------------------------------------------|-----------------------------|---------------------------------------------------------|---------------------------------------------------|
| Transfer comment                                                                       | 1                           |                                                         | 1. Enter to +<br>← name of<br>receiving<br>school |
| Date of transfer<br>(should be the day after<br>the<br>student's last day in<br>class) | -                           | 2. Enter transfer date (m<br>—— the day after the stude | m/dd/yyyy) -<br>ent's last day                    |
| Exit code                                                                              |                             |                                                         |                                                   |
| Check here if student                                                                  | (s) intend to enroll in sch | ool during next school year.*                           |                                                   |
| 4. Do not check.                                                                       |                             | 3. Select the exit the drop-down                        | code from<br>menu.                                |

- Click **Submit** at the bottom of the screen.
- The Alert screen tells you that the student was transferred. Click Back

| Alert:                             |                             |
|------------------------------------|-----------------------------|
| Student Transfers: 1 transfered, 0 | pending transfer, 0 errors. |
|                                    |                             |
|                                    | Back                        |
|                                    | •                           |

7. Leave the student inactive unless/until a receiving SCS school is known. (Wait for the school to call. Don't take the parent's or the student's word.)

### To Transfer a Student To Another SCS School:

- 1. Transfer the student out of school.
- 2. Search to find the student using /last\_name.
- 3. Click **Functions** in the **Enrollment** section of the **Student** menu.

4. Click Transfer to Another School.

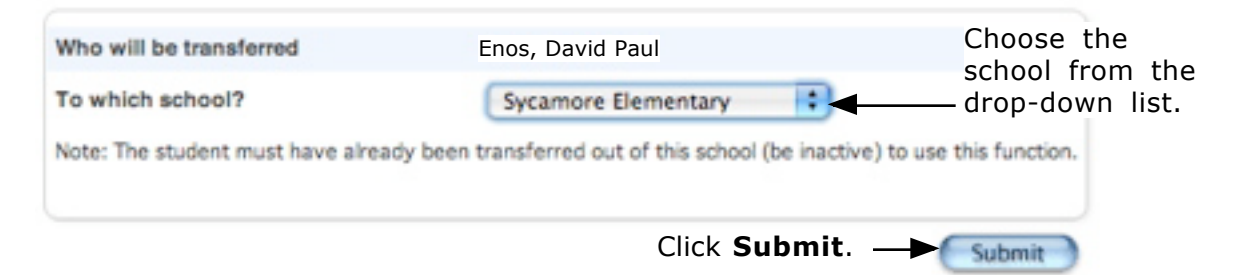

5. The **Alert** will appear letting you know that the student is now inactive at the receiving school.

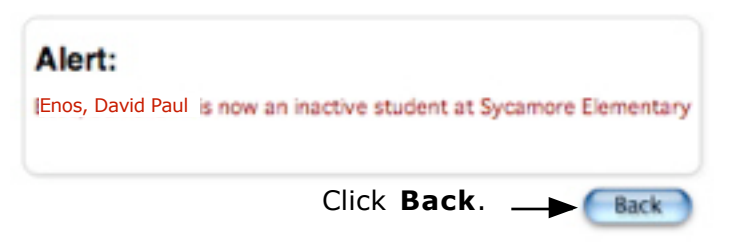

## Receiving School is not known or if student is leaving SCS:

- 1. The student will remain inactive at your school.
- To find inactive students, type /enroll\_status=2 in the search box on the Start Page.

### Transferring Students <u>Before School Starts</u> (BSS)

Amend the Enroll and WithdrawTransfer instuctions as follows to transfer students from another SCS before school starts.

### Withdraw/Transfer

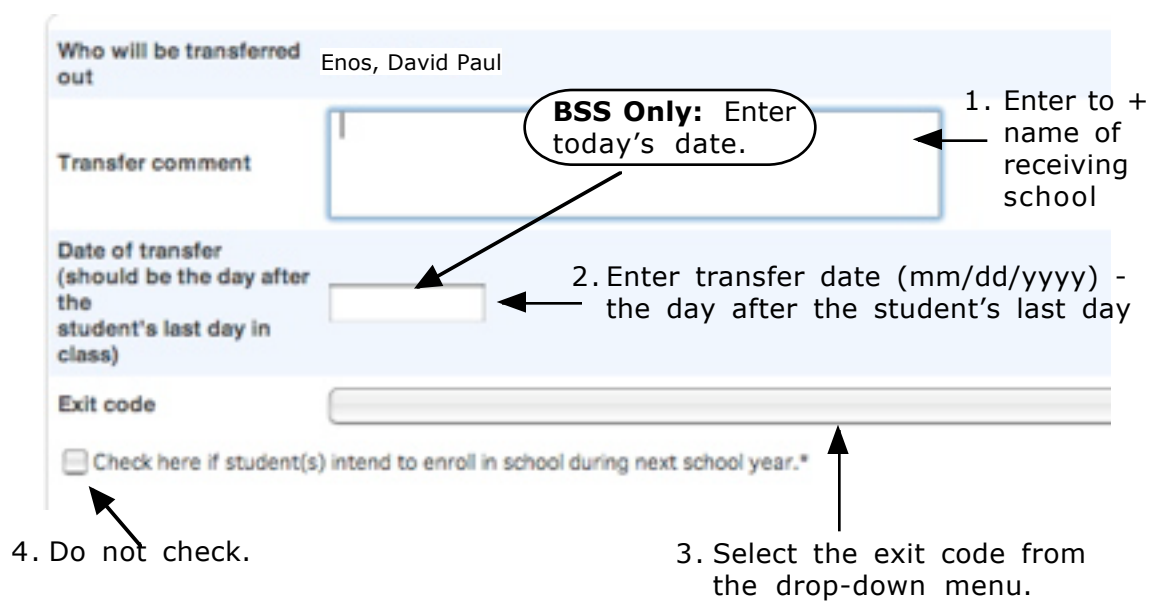

#### Enroll Student

|   | Student to re-enroll             | Baker, Kacy Sue                   | <b>BSS only:</b> Enter<br>first day of school |
|---|----------------------------------|-----------------------------------|-----------------------------------------------|
| - | Date of re-enrollment            | 9/6/2006                          | 3/11/2008.                                    |
| • | Entry code                       | TR (Transferred enrollme          | ent) 🗘                                        |
|   | Entry comment                    | From Tara Oaks                    |                                               |
| - | Full-Time Equivalency            | Full Day                          |                                               |
|   | Grade Level                      | 1                                 |                                               |
|   | Track                            |                                   |                                               |
| • | District of Residence            | Shelby County (790)               | )                                             |
| - | Restore class enrollments?       | No                                |                                               |
|   | Note: Regardless of the date spe | cified above, the student's recor | rds will be re-activated immediate            |